### Norwalk Student Registration Using Online Registration (OLR)

Registration of students will be done by the parent/guardian in the PRIMARY HOUSEHOLD for the child. Secondary household information will be added to Infinite Campus system at a later date. \*\*\*Preferred web browsers are Chrome and Firefox. Be sure Pop-Ups are not blocked on the web browser.

1. Find the link to register your student:

|              | — а. | If you <u>have</u> chil                                                                          | dren in your household current                                                          | ly attending Norwalk PK-12, Serendipity PK, or Stepping                                                                                    |      |  |  |  |  |
|--------------|------|--------------------------------------------------------------------------------------------------|-----------------------------------------------------------------------------------------|----------------------------------------------------------------------------------------------------|------|--|--|--|--|
|              |      | Stones PK ( <i>not</i>                                                                           | other PK centers):                                                                      | District Announcements - 0 messages                                                                                                    |      |  |  |  |  |
|              |      | i. Log onto t                                                                                    | the Parent Portal. If you do                                                            | School Announcements - 4 messages                                                                                                    |      |  |  |  |  |
|              |      | not have a                                                                                       | a portal account or need help                                                           | ▼ Inbox - 8 messages                                                                                                    |      |  |  |  |  |
|              |      | https://go                                                                                       | o gl/HnHVRI                                                                             | X Date Subject                                                                                                    |      |  |  |  |  |
|              |      | ii. Look in th                                                                                   | e Portal INBOX.                                                                         | 03/30/2016 KINDERGARTEN REGISTRATION for families with children currently attending Norwalk Pl<br>12, Serendipity, or Stepping Stones PKs. | K-   |  |  |  |  |
|              |      | iii. Use the lir                                                                                 | nk for "family <b>has</b> students…"                                                    |                                                                                                    |      |  |  |  |  |
|              |      | You will a                                                                                       | dd your Kindergarten student Al                                                         | ND update information/complete registration for all students                                                                               |      |  |  |  |  |
|              |      | in the household for 16-17 school year. This replaces the paper registrations that took place in |                                                                                         |                                                                                                    |      |  |  |  |  |
|              |      | May/Augu                                                                                         | ust in the past.                                                                        |                                                                                                    |      |  |  |  |  |
|              |      | iv. Click Begi                                                                                   | n Registration.                                                                         |                                                                                                    |      |  |  |  |  |
| $\downarrow$ |      |                                                                                                  |                                                                                         |                                                                                                    |      |  |  |  |  |
| OR           | → b. | lf you <u>do not h</u> a                                                                         | ave any children in your househ                                                         | old in grades PK-12 at Norwalk, Stepping Stones, or                                                                                        |      |  |  |  |  |
|              |      | Serendipity this                                                                                 | s year, go to: <u>http://tinyurl.com</u>                                                | /NewFamilyOLR                                                                                                    |      |  |  |  |  |
|              | C C  | Click                                                                                            | ONLINE REGISTRATION KIOSK                                                               |                                                                                                    |      |  |  |  |  |
|              | ι.   | Start a New                                                                                      | Welcome to Norwalk's Online Registration<br>select whether you are starting a new appli | iosk! Please<br>ation or if                                                                                                    |      |  |  |  |  |
|              |      | Registration.                                                                                    | you are returning to finish an existing appli                                           | ation.                                                                                                    |      |  |  |  |  |
|              |      |                                                                                                  | Start New Registration Return to                                                        | Saved Reg                                                                                                    |      |  |  |  |  |
|              |      |                                                                                                  |                                                                                         | Please complete the information below to begin the registration process.                                                                   |      |  |  |  |  |
|              | d.   | Complete the infor                                                                               | ormation. Fields with * are                                                             | Parent/Guardian First Name Parent/Guardian Last Name *                                                                                     |      |  |  |  |  |
|              |      | required.                                                                                        |                                                                                         | Parent/Guardian Date of Birth (MM/DD/YYYY)                                                                                                 |      |  |  |  |  |
|              |      |                                                                                                  |                                                                                         | Registration Year *                                                                                                    | _    |  |  |  |  |
|              |      | For the Security                                                                                 | y Code, click the blue circle/arro                                                      | VS Parent/Guardian Previously Attended this District                                                                                       |      |  |  |  |  |
|              |      | capital letters a                                                                                | as shown. Do not enter any                                                              | Please type the letters you see displayed in the image below. (Use capital letters as show                                                 | vn.) |  |  |  |  |
|              |      | spaces.                                                                                          |                                                                                         |                                                                                                    |      |  |  |  |  |
|              |      |                                                                                                  |                                                                                         |                                                                                                    |      |  |  |  |  |
|              |      | WRITE DOWN                                                                                       | the confirmation # you are giver                                                        | Begin Registration                                                                                                    |      |  |  |  |  |
|              |      |                                                                                                  |                                                                                         |                                                                                                    |      |  |  |  |  |

2. A new screen will pop up. Type your name as preparer of the registration. Click **Submit**.

 Read the notes; gather the information needed. For copies of documents that will need to be uploaded, you may take a picture with your phone, or create an electronic version with a scanner. New students will need copies of: (a) birth certificate, (b) proof of residency (<u>http://www.norwalkschools.org/registration/acceptable-proof-of-residency/</u>., and (c) immunization record. Kindergarten and Grade 9 also need a dental screening form completed by a Dentist <u>http://www.norwalkschools.org/wp-content/uploads/2015/09/dental-form-2014.pdf</u>. You will also need address and phone of Emergency Contacts other than parents. 4. The menu of information to complete is across the top. As you complete each section, the application will naturally go on to the next section.

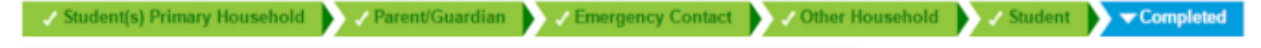

5. If you see information in yellow background, the information needs to be reviewed or completed. In the example below, information about each parent needs to be reviewed, and all required information completed.

| _Parent/Gu | ardian    |        |           |             |              |
|------------|-----------|--------|-----------|-------------|--------------|
| First Name | Last Name | Gender | Completed | Record Type | $\checkmark$ |
| Parent 1   |           | м      |           | Existing    | Edit/Review  |
| Parent 2   |           | F      |           | Existing    | Edit/Review  |

6. This is the first screen of many. As you complete each screen, click **Next** at the bottom.

| ▼ Student(s) Primary Household                                                                                                    | nt/Guardian                                                                                                    | ergency Contact                                                                                       | )Other Household                     | Student                  |
|----------------------------------------------------------------------------------------------------|----------------------------------------------------------------------------------------------------|----------------------------------------------------------------------------------------------------|--------------------------------------|--------------------------|
| Completed                                                                                                    |                                                                                                    |                                                                                                    |                                      |                          |
| Home phone                                                                                                    |                                                                                                    |                                                                                                    |                                      |                          |
| Home Phone (NOT cell)                                                                                                    | Emergency                                                                                                    | Contact Preferences<br>High Priority                                                                  | Attendance                           | Behavior General Private |
| Description of Contact Preferences<br>Emergency - Marking this checkbox will use this meth<br>High Priority - Marking this checkbox will use this meth<br>Attendance - Marking this checkbox will use this methor<br>Behavior - Marking this checkbox will use this method<br>General - Marking this checkbox will use this method<br>Private - Mark if number should be listed as private. | nod of contact for emergency r<br>thod of contact for messages<br>nod of contact for attendance r<br>d of contact for behavior messa<br>of contact for general school n | nessages.<br>labeled as High Priority Notific<br>messages.<br>ages.<br>nessages, such as those sent b | ation.<br>Any the school or district | t.                       |
| You may mark items in both Voice and Text (if you have                                                                                                    | e those services available).                                                                                                    |                                                                                                    |                                      |                          |
| Next +                                                                                                    |                                                                                                    |                                                                                                    |                                      |                          |

▼ Student(s) Primary Household

7. Copies of some documents are required.

Home phone Home Address \*Please verify or add the information below. Please update You will see a blue button with a description of the form to be For students not currently enrolled: Please uploaded. Click the button and attach a photo of the document district (photo or scanned copy of the docum requested. Upload Proof of Residency Links to additional information are available throughout the application. Click on this link for a list of accepted forms for proof of re Other Household First Name Last Name Gender Completed Record Type 8. Skip the Other Household section. Please SKIP this section. Click SAVE & CONTINUE. Secondary household information will Yellow - Indicates that person is missing required information. Select the highlighted row to continue. be collected at a later date. Click Indicates that person is completed. Save/Continue. Add New Household Member

Save/Continue

Back

 When other students are in the household, Edit/Review all students listed. If adding a new student for 16-17, use the Add New Student button. When you are done, all of the students for which this is the primary household should be listed.

| irst Name       | Last Name               | Gender             | Completed               | Record Type               |             |
|-----------------|-------------------------|--------------------|-------------------------|---------------------------|-------------|
|                 |                         | м                  |                         | Existing                  | Edit/Review |
| ellow - Indicat | es that person is missi | ng required inform | nation. Select the high | hlighted row to continue. |             |
|                 |                         |                    |                         |                           |             |

 When entering the Contact Sequence for parents, if "1" and "2" are not available, select higher numbers (7,8) at first. Save and move to the next screen.

#### Relationships - Parent/Guardians \*\*\*Contact Sequence: If the correct number is not available, <u>use a high number for now</u> and continue the application until you have of Contacts. After those sequence numbers are set, return to this page to set parent sequence. At least one person must be marked as 'Guardian'." Relationship\* Guardian Mailing Portal Messenger Secondary Household Contact Sequen Name 1 1 1 1 ٠ Son/Father 1 ٠ Son/Mother Relationships - Emergency Contacts A minimum of (1) Emergency Contact is required.\* Name Relationship<sup>1</sup> Contact Sequence Emergency Contact 3 🔻 4 🔻 Emergency Contact

Emergency Contact

5 🔻

On the Emergency Contacts page, change the Contact Sequence to desired order, <u>not using #1 and #2</u> if needed for parents.

Finally, go back to the parent page and enter correct sequence numbers.

### 11. REGISTRATION FINAL NOTES

- a. You must click **Submit** at the end.
- b. If you were unable to upload any required documents (Ex: birth certificate), the registration will be incomplete until they are submitted via email to <u>registrar@norwalk.k12.ia.us</u> or presented to District Office.
- c. Contact the registrar at District Office for additional assistance. (515 981-0676) or email registrar@norwalk.k12.ia.us .

# 12. Payment of Student Fees is not done in the registration system – it's done through our Revtrak payment system.

- a. <a href="https://norwalk.revtrak.net/">https://norwalk.revtrak.net/</a>
- b. Click on the Infinite Campus Fee Payments button.
- c. Enter your Parent Portal email address (that serves as the Revtrak username)
- d. Fill in a child's birthdate.
- e. Add fund amounts to the payments you want to make
- f. Checkout (it will use the same card you had on file for nutrition payments in the past)

# **13.** Early Registration Deadline is June 15<sup>th</sup>. Payments made after June 15<sup>th</sup> will not be eligible for the early discount rates.